## **EPSON** EPSON STYLUS PHOTO RX500 Installatie

#### Voorzorgsmaatregelen en opmerkingen

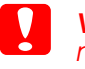

Voorzorgsmaatregelen worden aangegeven met "Let op"; u moet ze naleven om schade aan het apparaat te voorkomen.

**Opmerkingen** bevatten belangrijke informatie en nuttige tips voor het gebruik van dit apparaat.

## Uitpakken

Controleer of de volgende onderdelen aanwezig zijn en niet zijn beschadigd.

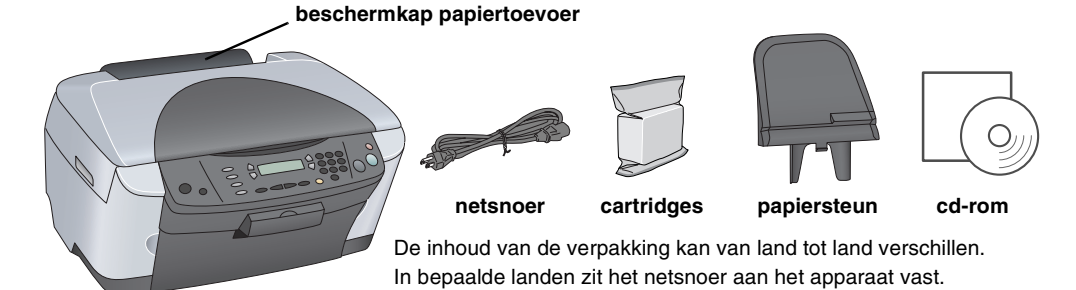

## Beschermmateriaal verwijderen

Verwijder het beschermmateriaal. Steek het op een veilige plaats volgens de instructies op het blad Mededeling. Zorg ervoor dat het beschermende materiaal rond de cartridges wordt verwijderd

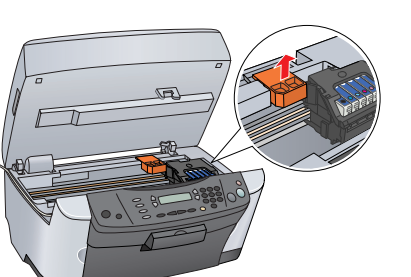

## Ontgrendelen

Open het deksel en verschuif de transportvergrendeling.

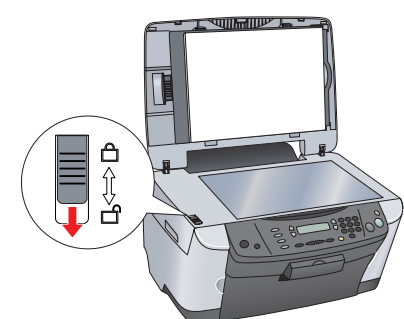

## Onderdelen bevestigen

- 1. Monteer de papiersteun.
- 2. Sluit de kabel van het deksel aan op de interfaceconnector voor de transparanteneenheid.

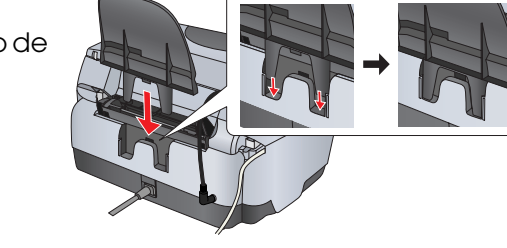

## Aanzetten

Steek het netsnoer in het stopcontact en druk op de Aan-knop 0 om dit apparaat aan te zetten.

#### **Opmerking:**

Sluit dit apparaat niet op de computer aan voordat u bij stap 10 bent, want anders mislukt de installatie van de software.

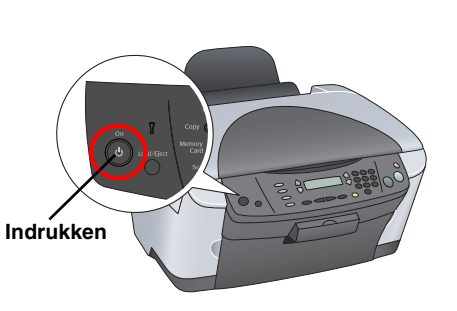

## Cartridges installeren

#### 1. Open de scannereenheid 2. Open de cartridgeklep.

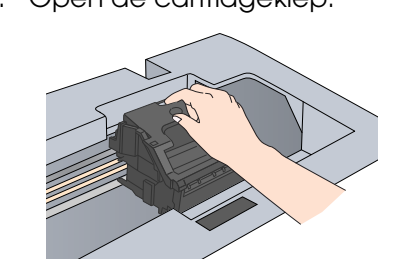

- 3. Haal een cartridge uit de verpakking.
- Steek elke cartridge in de houder. Druk op de 4 cartridge totdat deze vastklikt en sluit de cartridgeklep.

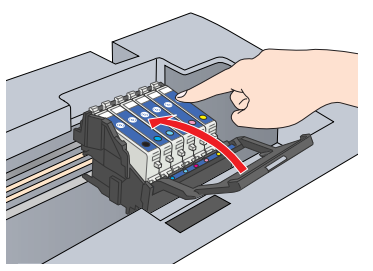

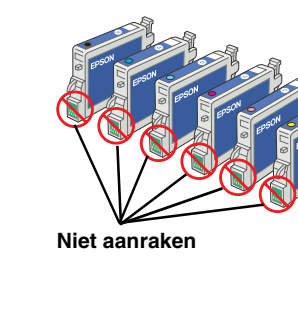

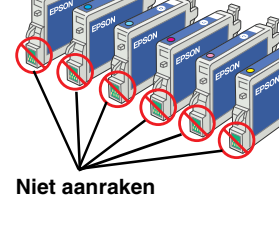

Installeer alle cartridges. Het apparaat werkt niet als niet alle cartridges juist zijn geïnstalleerd.

5. Breng de scannereenheid omlaag.

De inkt wordt geladen. Dit duurt ongeveer twee minuten.

Eerste lading... verschijnt in het display en het apparaat produceert verschillende mechanische geluiden. Dit is normaal.

- Let op. Zet het apparaat niet uit tijdens het laden van de inkt.
  - Plaats geen papier in de printer voordat het laden van de inkt

## Een taal kiezen

- Druk op de knop Setup en de knop A totdat 6.Taal in het display verschijnt. Druk vervolgens op de knop ♦ Kleur.
- Selecteer de gewenste taal door op de knop D te drukken.
- 3. Druk op de knop OK. De menu's worden nu in de geselecteerde taal weergegeven.

## Papier laden

- Open de uitvoerlade.
- 2. Haal de beschermkap van de papiertoevoer naar u toe.

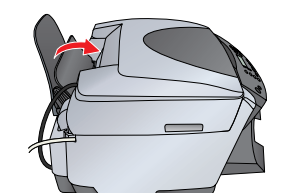

- 3. Houd het vergrendelingsnokje ingedrukt en schuif de zijgeleider naar buiten.
- Plaats de stapel papier met de afdrukzijde 4. naar boven tegen de geleider van de beschermkap.
- Plaats de stapel papier tegen de papiersteun.
- 6. Duw de beschermkap van de papiertoevoer weer terug.

#### U kunt dit apparaat nu gebruiken zonder computer. Hierna verneemt u hoe u een proefkopie kunt maken. Zie "Aansluiten op de computer" op dit blad, als u de software wilt installeren.

## Kopiëren

- 1. Leg een document op de glasplaat.
- 2. Druk op de knop Modus Kopie om de kopiemodus te activeren.

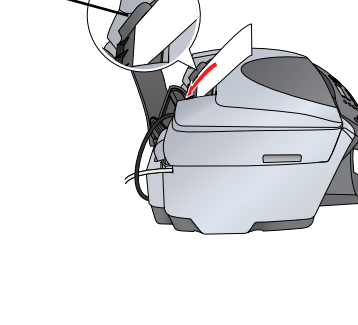

- 3.

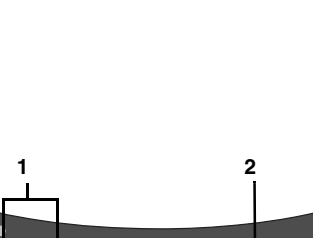

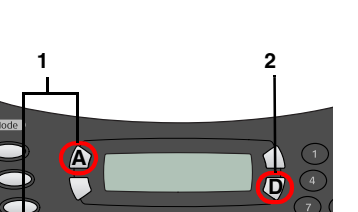

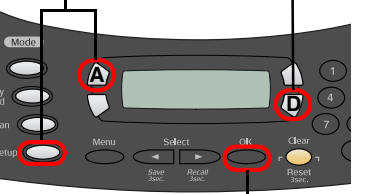

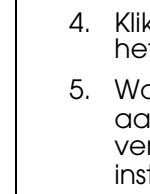

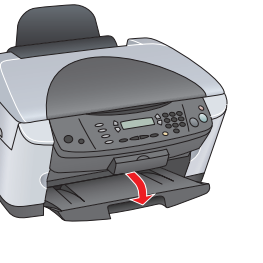

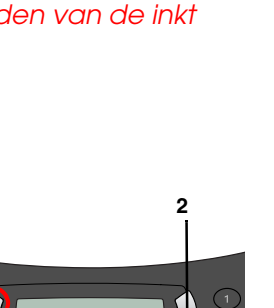

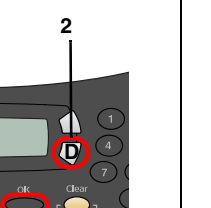

3. Druk op de cijfertoetsen om het aantal kopieën in te stellen.

4. Druk op de knop  $\diamond$  Z&W (om in grijstinten te kopiëren) of de knop & Kleur (om in kleur te kopiëren). Het kopiëren begint.

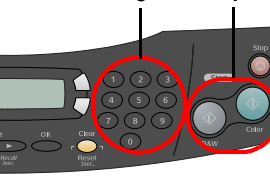

#### Let op:

Maak de scannereenheid nooit open tijdens het scannen of kopiëren, want anders kan het apparaat beschadigd raken.

Dit apparaat heeft diverse kopieerfuncties. Zie "Functies" op dit blad of in de basishandleiding. Zie de volgende stap als u het apparaat wilt gebruiken in combinatie met de computer.

## Aansluiten op de computer

1. Druk op de Aan-knop 🖱 om het apparaat uit te zetten.

2. Haal de connector van de USB-kabel uit de verpakking en steek de connector in de computer.

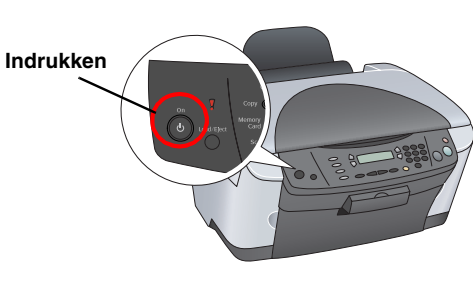

## **11** Software installeren

#### Opmerki

Als uw cd-rom is voorzien van het opschrift 'Multilingual CD", moet u eerst de Engelse software installeren vanaf de Engelse cd-rom. Vervolgens installeer u een extra module voor de gewenste taal vanaf de cd-rom waarop Multilingual CD staat.

Deze software kan niet overweg met het UNIX-bestandssysteem voor Mac OS X. Installeer de software daarom op een schijf of partitie waarop dit bestandssysteem niet wordt gebruikt. Dit apparaat is niet geschikt voor de Classic-omgeving van Mac ŎS X.

1. Zorg ervoor dat het apparaat is aangesloten en uitgeschakeld en plaats vervolgens de cd-rom met software in de cd-romlezer.

Voor Mac OS 8.6 tot 9.X: dubbelklik op het pictogram op de cd-rom met software.

Voor Mac OS X: open de map 📁 Mac OS X en

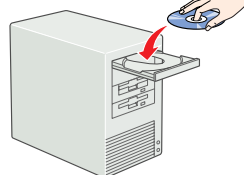

dubbelklik vervolgens op het pictogram 🚯 2. Schakel alle antivirusprogramma's uit en klik op Doorgaan.

3. Lees de licentieovereenkomst. Klik op Akkoord als u zich kunt vinden in de voorwaarden.

4. Klik op Installeren en volg verder de instructies op het scherm.

5. Wanneer u dit scherm ziet, zet u het apparaat aan en wacht u tot het scherm verdwijnt. Volg vervolgens de instructies op het scherm. De installatie van EPSON Smart Panel verloopt in meerdere stappen.

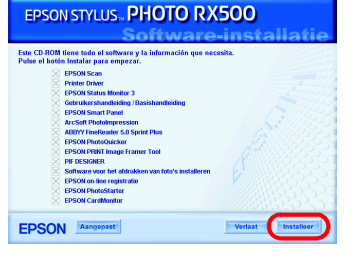

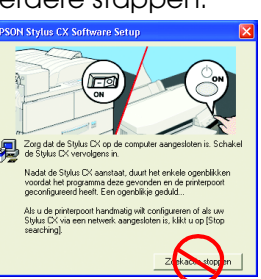

6. Klik in het laatste venster op Afsluiten of Nu opnieuw starten en verwijder de cd-rom

Voor Windows-gebruikers: u kunt nu scannen en afdrukken. Zie "Functies" of "Meer informatie" op dit blad voor instructies.

Voor Macintosh-gebruikers: hierna verneemt u hoe u dit apparaat installeert als

## Voor Mac OS 8.6 tot 9.X

1. Open de Kiezer (Chooser) in het Apple-menu. Selecteer SP RX500 Series en uw USB-poort en sluit de Kiezer (Chooser).

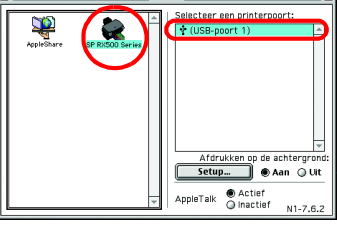

Annuleer

## Voor Mac OS X

1. Open de programmamap 🎑 op de vaste schijf en open de map 📁 met hulpprogramma's. Dubbelklik vervolgens op 🖷 Afdrukbeheer (Print Center).

2. Klik op Voeg printer toe (Add Printer) in het dialoogvenster Printers (Printer List) Selecteer EPSON USB, klik op Stylus Photo

RX500 en selecteer Alle in het venstermenu Pagina-instelling (Page Setup). Klik ten slotte op Voeg toe (Add).

4. Zorg ervoor dat Printers (Printer List) de opties voor de printer (met margetype) bevat en klik op Sluit (Close).

U kunt nu scannen en afdrukken. Zie "Functies" of "Meer informatie" op dit blad voor instructies.

# Knoppen rond het display

**Functies** 

Met de vier knoppen rond het display kunt u snel allerlei instellingen opgeven. Druk op de knop naast de instelling die u wilt wijzigen. Zo beweegt u door de verschillende opties voor die instelling.

# 100% ⇔ 75% ⇔ 46%

### Kopiëren

Het apparaat heeft diverse kopieeropties. Randloos

Smalle marges

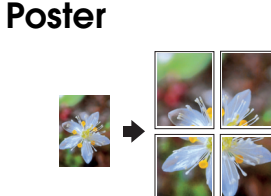

Herhaal

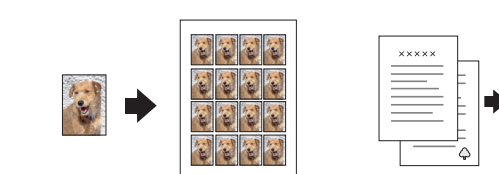

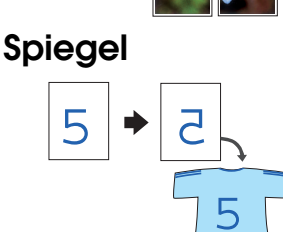

## Geheugenkaart gebruiken

Met de ingebouwde sleuf voor geheugenkaarten kunt u het volgende doen:

Rechtstreeks vanaf een geheugenkaart afdrukken. (Zie de basishandleiding.)

2-op-1

- □ Afbeeldingen scannen en rechtstreeks op een geheugenkaart opslaan. (Zie de basishandleiding.)
- Gegevens van een geheugenkaart overbrengen naar de computer. (Zie de gebruikershandleiding.)

#### Afdrukken

U kunt gegevens afdrukken en foto's, briefkaarten en posters maken via de computer.

Hiervoor moet u het apparaat aansluiten op de

computer waarop u de EPSON-printersoftware

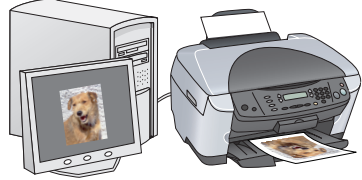

hebt geïnstalleerd. Zie "Software installeren" op dit blad voor meer informatie over de installatie van de EPSON-printerdriver

#### Scannen

U kunt documenten, foto's en films scannen en zo digitaliseren voor gebruik op de computer. Vervolgens kunt u de gescande afbeeldingen gebruiken voor bijvoorbeeld briefkaarten en e-mailberichten of op het

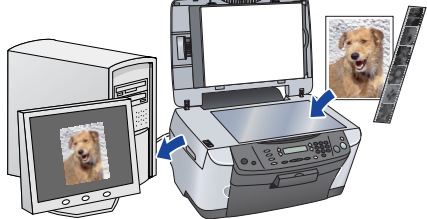

Hiervoor moet u het apparaat aansluiten op

de computer waarop u EPSON Scan en EPSON Smart Panel hebt geïnstalleerd. Zie "Software installeren" op dit blad voor meer informatie over de installatie van EPSON Scan en EPSON Smart Panel

#### **EPSON Smart Panel**

Dit onderdeel staat centraal wanneer u het apparaat gebruikt als scanner. Hiermee kunt u kopiëren, e-mailberichten maken, scannen, afdrukken, faxen en tekst herkennen (met de OCR-functie (Optical Character Recognition)).

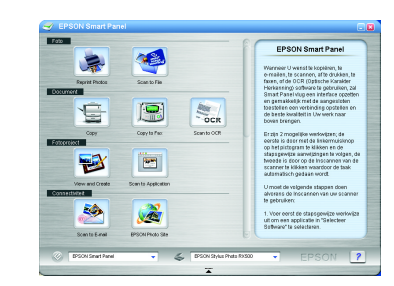

## Meer informatie

#### Aan de slag

| Inhoud      | Hier wordt in het kort beschreven hoe u dit apparaat los van een<br>computer kunt gebruiken. Zie de basishandleiding voor een meer<br>gedetailleerde gebruiksaanwijzing.                                                                                                    |
|-------------|----------------------------------------------------------------------------------------------------|
| Basishandle | iding                                                                                                    |
| Inhoud      | In deze handleiding wordt beschreven hoe u dit apparaat zonder<br>computer kunt gebruiken. U kunt kopiëren en afdrukken rechtstreeks<br>vanaf een geheugenkaart en u kunt scannen naar een<br>geheugenkaart. Ook wordt uitgelegd hoe u cartridges vervangt en<br>hoe u het apparaat onderhoudt. Tevens met tips over het oplossen<br>van problemen en informatie over de klantenservice. |
| Openen      | Dubbelklik op het pictogram ESPRX500 Basishandleiding op het<br>bureaublad of ga naar de map van uw taal op de cd-rom waarop<br>Multilingual CD staat en dubbelklik op het pictogram<br>Kopieerhandleiding.                                                                                                    |

#### Cobruikorshandloiding

| Gebruikersnahaleiding |                                                                                                    |  |
|-----------------------|----------------------------------------------------------------------------------------------------|--|
| Inhoud                | Deze handleiding bevat algemene informatie over het afdrukken en<br>scannen. Tevens met tips over het oplossen van problemen en<br>informatie over onderhoud en klantenservice. |  |
| Openen                | Dubbelklik op het pictogram ESPRX500 Gebruikershandleiding op het bureaublad.                                                                                                   |  |
| Online-Help           |                                                                                                    |  |
| Inhoud                | Biedt gedetailleerde informatie over de printerdriver en EPSON Scan.                                                                                                    |  |

| IIIIIOUU | bied gederalieerde informalie over de plimeraliver en LF30113can. |
|----------|-------------------------------------------------------------------|
| Openen   | Zie "Informatie krijgen" in de gebruikershandleiding.             |
|          | Copyright© 2003 by SEIKO EPSON CORPORATION, Nagano, Japa          |
|          | Printed in XXXX                                                   |

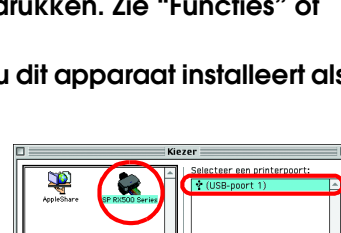

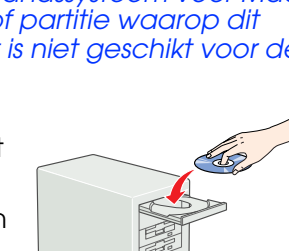